# Продажа маркированных товаров

- Добавление товара
  - По штрих-коду товара и коду маркировки
  - О По коду маркировки
  - Ошибки при работе с маркированными товарами
- Проверка кода маркировки в БД кассы и на кассовом сервере
- Разрешительный режим
- Оплата и закрытие чека

### Добавление товара

Маркированные товары могут быть добавлены в чек 2-мя способами:

- при последовательном считывании штрих-кода товара и кода маркировки,
- при считывании кода маркировки.

#### По штрих-коду товара и коду маркировки

1. После ввода штрих-кода товара на экран будет выведен диалог сканирования кода маркировки:

| 🖸 Мастер            |           |                                                       | Kacca 1<br>v.4.6.167-638 | 15:53<br>0 19.10.20 |
|---------------------|-----------|-------------------------------------------------------|--------------------------|---------------------|
| ПРОДАЖА Ј           | Nº 1      |                                                       |                          |                     |
|                     | Скан      | ирование кода маркировки                              |                          |                     |
|                     | От<br>'МС | сканируйте код маркировки<br>ОЛОКО «ДОМИК В ДЕРЕВНЕ»' |                          |                     |
|                     |           | Отмена (ESC)                                          |                          |                     |
|                     |           |                                                       |                          |                     |
| Скидка: <b>0.00</b> |           | Сумма ч                                               | ека: 0.                  | 00                  |

2. Считайте код маркировки, после чего товар будет добавлен в чек:

| <b>О</b> Мастер                                                       | V.4                                  | касса 1 15:53<br>4.6.167-6380 19.10.2                      | 5<br>O                           |
|-----------------------------------------------------------------------|--------------------------------------|------------------------------------------------------------|----------------------------------|
| ПРОДАЖА №1                                                            |                                      |                                                            |                                  |
| молоко «домик в деревне»                                              |                                      | 1 32.00                                                    | 1                                |
|                                                                       |                                      |                                                            |                                  |
| МОЛОКО «ДОМИК В ДЕРЕВНЕ»                                              |                                      |                                                            |                                  |
| 1.000 x 32.00 - 0.00                                                  | :                                    | отд. 0<br><b>32.00</b>                                     |                                  |
| Скидка: <b>0.00</b>                                                   | Сумма чека:                          | 32.00                                                      |                                  |
| астройками программы может быть предусмотрено отображение<br>О Мастер | статуса проверки кода ма<br>и<br>v.4 | ркировки в режи<br>касса 177 10:38<br>4.6.202-4172 10.03.2 | ме формирования докумо<br>3<br>2 |
| ПРОДАЖА № 1                                                           |                                      |                                                            |                                  |
| СИГАРЕТЫ WINSTON BLUE                                                 | [M+] 1                               | 115.00                                                     | 1                                |
| МОЛОКО БМК 2.5% 1Л П/П                                                | [M+] 1                               | 46.00                                                      |                                  |
| Сметана, 350г, 15%, Белый замок                                       | [M-] 1                               | 89.00                                                      |                                  |
| Полуботинки мужские демисезонные FM21SS-17,                           | [ <b>M</b> –] 1                      | L.000 <b>2599.00</b>                                       |                                  |
| СИГАРЕТЫ WINSTON BLUE                                                 | [M]                                  | l 125.00                                                   |                                  |
|                                                                       |                                      |                                                            |                                  |
| СИГАРЕТЫ WINSTON BLUE                                                 |                                      |                                                            |                                  |
|                                                                       |                                      |                                                            |                                  |
| 1.000 x 125.00 - 0.00                                                 | =                                    | отд. 2<br><b>125.00</b>                                    |                                  |
|                                                                       |                                      |                                                            |                                  |

• [М-] – проверка кода маркировки выполнена с отрицательным результатом, статус товара некорректен;

• [M] – проверка кода маркировки не выполнена, статус товара не проверен.

3. Настройками программы может быть предусмотрено добавление в чек маркированного товара, как обычного. При добавлении товара на экран будет выведен диалог:

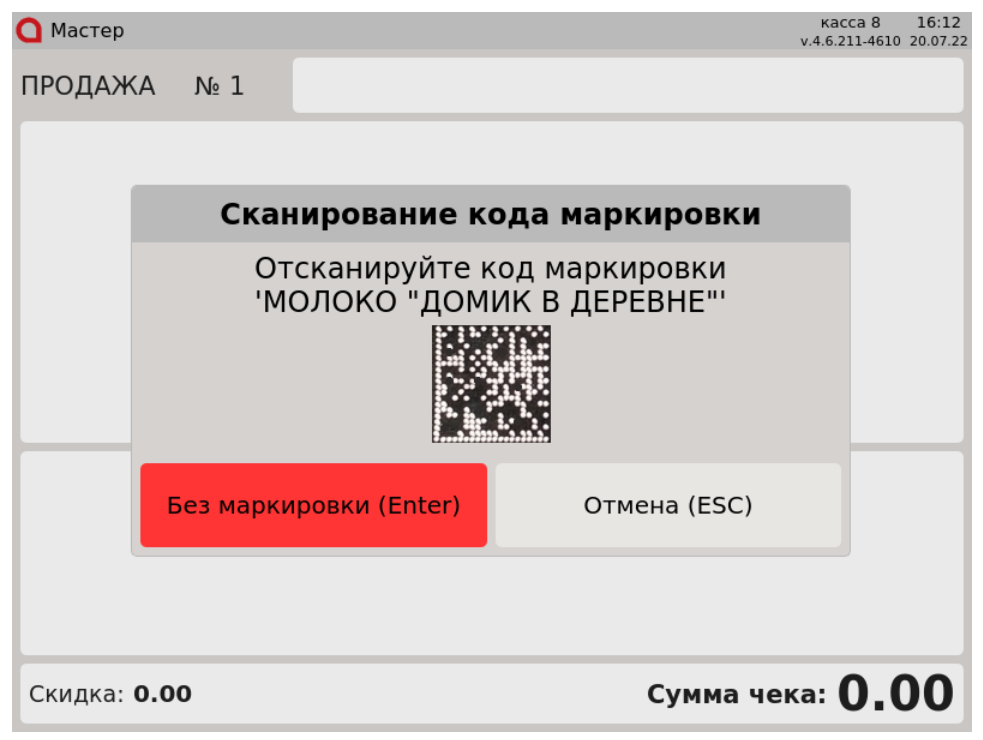

Для добавления маркированного товара, как обычного, нажмите клавишу "Без маркировки". Для отказа от операции нажмите клавишу "Отмена".

#### По коду маркировки

1. Для добавления маркированного товара в чек необходимо считать код маркировки. Если товар с таким кодом маркировки можно продавать, то он будет добавлен в чек:

| О Мастер                 | v.4.6.167-6380 19.10.20 |
|--------------------------|-------------------------|
| ПРОДАЖА № 1              |                         |
| МОЛОКО «ДОМИК В ДЕРЕВНЕ» | 1 32.00                 |
|                          |                         |
| молоко «домик в деревне» | Отд. 0                  |
| 1.000 x 32.00 - 0.00     | = 32.00                 |
| Скидка: <b>0.00</b>      | Сумма чека: 32.00       |

| 2. | Настройками программы может быть предусмотрено добавление маркированного товара из ка | аталога. Н | lа экран ( | будет выведено о | сообщение: |
|----|---------------------------------------------------------------------------------------|------------|------------|------------------|------------|
|    | C Mactan                                                                              | acca 1     | 14:25      |                  |            |

|                                                | v.4.6.195                                                                                                    | 5-3771 25.11.21              |
|------------------------------------------------|----------------------------------------------------------------------------------------------------|------------------------------|
| ПРОДАЖА М                                      | <u>6</u> 1                                                                                                    |                              |
|                                                |                                                                                                    |                              |
|                                                |                                                                                                    |                              |
|                                                | Сканирование штрих-кода товара                                                                                                    |                              |
|                                                | Необходима дополнительная<br>информация.<br>Отсканируйте штрих-код товара                                                                         |                              |
|                                                | Отмена (ESC)                                                                                                    |                              |
|                                                |                                                                                                    |                              |
| Скидка: <b>0.00</b>                            | Сумма чека: 🕻                                                                                                    | 0.00                         |
| Отсканируйте штрих-ко,<br>Если отсканированный | д товара на упаковке. Для отказа от операции нажмите клавишу "Отмена".<br>штрих-код не относится к данному товару, то на экран будет выведена оши | бка:                         |
| 🔾 Мастер                                       | Kacc<br>v.4.6.19                                                                                                    | a 1 10:40<br>7-3890 28.12.21 |
| ПРОДАЖА М                                      |                                                                                                    |                              |
|                                                |                                                                                                    |                              |
|                                                |                                                                                                    |                              |
|                                                | Ошибка                                                                                                    |                              |
| Вв                                             | <b>Ошибка</b><br>ведённые штрих-код и код маркировки<br>не относятся к одному товару                                                              |                              |
| Вв                                             | <b>Ошибка</b><br>ведённые штрих-код и код маркировки<br>не относятся к одному товару<br>ОК (Enter)                                                |                              |
| Вв                                             | Ошибка<br>ведённые штрих-код и код маркировки<br>не относятся к одному товару<br>ОК (Enter)                                                       |                              |

Нажмите клавишу "Ввод", чтобы закрыть сообщение.

 Настройками программы может быть предусмотрено добавление маркированного товара по коду маркировки, штрих-код из которой не соответствует штрих-коду товара. На экран будет выведено сообщение:

| 🖸 Мастер |      |               |                                                                            | касса 1<br>v.4.6.195-377 | 14:22<br>1 25.11.21 |
|----------|------|---------------|----------------------------------------------------------------------------|--------------------------|---------------------|
| продаж   | KA № | 1             |                                                                            |                          |                     |
|          |      |               |                                                                            |                          |                     |
|          | C    | Скан          | ирование штрих-кода товара                                                 | 1                        |                     |
|          | Н    | leт со<br>Ото | оответствий с введенным кодом<br>маркировки.<br>канируйте штрих-код товара | 4                        |                     |
|          |      |               | Отмена (ESC)                                                               |                          |                     |
|          |      |               |                                                                            |                          |                     |
|          |      |               |                                                                            |                          |                     |
| Скидка:  | 0.00 |               | Сумма ч                                                                    | ека: 0.                  | 00                  |

Отсканируйте штрих-код товара на упаковке. Для отказа от операции нажмите клавишу "Отмена".

#### Ошибки при работе с маркированными товарами

 Если код маркировки не может быть считан (например, поврежден), то на экран будет выведена ошибка: Касса 1 10:21 у.4.6.167-6380 19.10.20

| продаж    | A № 5 |                                                                                  |      |
|-----------|-------|----------------------------------------------------------------------------------|------|
|           | Оши   | Ошибка сканирования<br>бка считывания кода маркировки,<br>повторите сканирование |      |
|           |       | Отмена (ESC)                                                                     |      |
| Скидка: ( | 0.00  | Сумма чека:                                                                      | 0.00 |

Повторите сканирование кода маркировки. При повторении ошибки следует заменить товар или обратиться в службу технической поддержки.

 Каждую единицу маркированного товара с кодом маркировки нужно добавлять отдельно, применение модификатора "Изменение количества" для таких товаров запрещено:

| таких товаров заг | рещено:                |                                |                     |               |
|-------------------|------------------------|--------------------------------|---------------------|---------------|
| 🖸 Мастер          |                        |                                |                     | касса 1 15:54 |
| ПРОДАЖА           | № 1                    |                                |                     |               |
| молоко «д         | ОМИК В ДЕРЕВНЕ»        |                                |                     | 1 32.00       |
|                   |                        | Ошибка                         |                     |               |
|                   | Изменен<br>маркированн | ние количеств<br>ной позиции з | за для<br>запрещено |               |
| молс              |                        | OK (Enter)                     |                     |               |
|                   |                        |                                |                     | Отд. 0        |
| 1.000 >           | <b>32.00 -</b> 0.00    |                                |                     | = 32.00       |
| Скидка: <b>О.</b> | 00                     |                                | Сумма чека:         | 32.00         |

(i)

Для весового маркированного товара настройками программы может быть предусмотрена возможность применения модификатора "Изменение количества".

3. Нельзя добавить несколько маркированных товаров в чек, сканируя один и тот же код маркировки. Каждый код маркировки уникален, поэтому не может быть добавлен в чек несколько раз. При попытке считать несколько раз один и тот же код маркировки в чеке, на экран будет выведена ошибка:

| 🖸 Мастер  |                     |                                    | ка<br>v.4.6.      | cca 1<br>167-6380 | 15:55<br>19.10.20 |
|-----------|---------------------|------------------------------------|-------------------|-------------------|-------------------|
| ПРОДАЖА   | A № 1               |                                    |                   |                   |                   |
| молоко «J | ОМИК В ДЕРЕВНЕ»     |                                    |                   | 1 3               | 32.00             |
|           |                     |                                    |                   |                   |                   |
|           |                     | Ошибка                             |                   |                   |                   |
|           | Позиция с т         | гаким кодом мар<br>есть в документ | кировки уже<br>Ге |                   |                   |
| молс      |                     | OK (Enter)                         |                   | ╞─                |                   |
|           |                     |                                    |                   |                   |                   |
| 1.000     | <b>x 32.00 -</b> 0. | .00                                | =                 | 。<br>32.          | тд. 0             |
| Скилка: О | 00                  |                                    | CYMMa Hekar 2     | 2 (               |                   |
| скидка. С |                     |                                    | Cymma iera. J     | 2.0               |                   |

Нажмите "Ввод", чтобы закрыть сообщение, и продолжите формирование товарной части чека.

| 4. | Если товар по             | коду маркировки                                                       | не найден | и, то на экран будет выведен | ю предупреждение:              |                      |                   |
|----|---------------------------|-----------------------------------------------------------------------|-----------|------------------------------|--------------------------------|----------------------|-------------------|
|    | 🖸 Мастер                  |                                                                       |           |                              | к<br>v.4.4                     | acca 1<br>5.167-6380 | 11:04<br>19.10.20 |
|    | ПРОДАЖ                    | <a 6<="" td="" №=""><td></td><td></td><td></td><td></td><td></td></a> |           |                              |                                |                      |                   |
|    |                           |                                                                       |           |                              |                                |                      |                   |
|    |                           |                                                                       |           |                              |                                |                      |                   |
|    |                           |                                                                       | П         | редупреждени                 | le                             |                      |                   |
|    |                           | Товар со                                                              | о штрі    | их-кодом '46000<br>найден    | 80920240' не                   |                      |                   |
|    |                           |                                                                       |           | OK (Enter)                   |                                | ┢                    | -                 |
|    |                           |                                                                       |           |                              |                                |                      |                   |
|    |                           |                                                                       |           |                              |                                |                      |                   |
|    | Скидка:                   | 0.00                                                                  |           |                              | Сумма чека:                    | 0.0                  | 00                |
| -  | Нажмите "Вво              | од", чтобы закрыть                                                    | сообщени  | ие, затем последовательно с  | отсканируйте штрих-код то      | овара и н            | од маркирові      |
| 5. | Сли в чек дос<br>О Мастер | оавляется товар, ко                                                   | торыи оы  | л продан, то на экран оудет  | выведена ошиока:<br>к<br>v.4.6 | acca 1<br>5.168-6406 | 12:55<br>27.10.20 |
|    | ПРОДАЖ                    | (A № 13                                                               |           |                              |                                |                      |                   |
|    |                           |                                                                       |           |                              |                                |                      |                   |
|    |                           |                                                                       |           |                              |                                |                      |                   |

|         |              | Ошибка                   |              |      |
|---------|--------------|--------------------------|--------------|------|
|         | Код маркиров | вки уже был зар<br>ранее | егистрирован |      |
|         |              | OK (Enter)               |              |      |
|         |              |                          |              |      |
|         |              |                          |              |      |
| Скидка: | 0.00         |                          | Сумма чека:  | 0.00 |

Нажмите "Ввод", чтобы закрыть сообщение, замените товар.

6. Если в чек добавляется товар по коду маркировки, штрих-код из которого не принадлежит карточке данного товара, то на экран будет выведена ошибка:

| 🖸 Мастер |              |                                 |                              | касса 8 12:39<br>v.4.6.211-4610 22.07.22 |
|----------|--------------|---------------------------------|------------------------------|------------------------------------------|
| продаж   | (A № 3       |                                 |                              |                                          |
|          |              |                                 |                              |                                          |
|          |              |                                 |                              |                                          |
|          |              | Ошиби                           | ka                           |                                          |
|          | Введён<br>не | ные штрих-код<br>относятся к од | и код маркир<br>(ному товару | оовки                                    |
|          |              | OK (Ent                         | er)                          |                                          |
|          |              |                                 |                              |                                          |
|          |              |                                 |                              |                                          |
| Скидка:  | 0.00         |                                 | Сумм                         | а чека: 0.00                             |

Нажмите "Ввод", чтобы закрыть сообщение, затем отсканируйте код маркировки, относящийся к карточке товара.

## Проверка кода маркировки в БД кассы и на кассовом сервере

Чтобы исключить повторную продажу одного и того же маркированного товара, выполняется проверка на факт продажи в БД кассы, а также дополнительная проверка на кассовом сервере торговой сети.

1. Если проверяемый товар не был продан ранее и на сервере отсутствует запрет на продажу, то такой товар будет добавлен в чек: касса 1 15:53

| v.4.6.167-6380 19.10.20 |
|-------------------------|
|                         |
| 1 32.00                 |
|                         |
|                         |
|                         |
|                         |
|                         |
|                         |
|                         |
| Отд. 0                  |
| = 32.00                 |
| Сумма чека: 32.00       |
|                         |

| <ol> <li>Если в чек добавляется товар, который б</li> <li>Мастер</li> </ol>                                                 | ыл продан, то на экран будет выведена ошибка                                                                             | касса 1 12:09<br>v.4.6.167-6380 19.10.20                                             |
|----------------------------------------------------------------------------------------------------|----------------------------------------------------------------------------------------------------|--------------------------------------------------------------------------------------|
| ПРОДАЖА № 1                                                                                                    |                                                                                                    |                                                                                      |
|                                                                                                    |                                                                                                    |                                                                                      |
|                                                                                                    | Ошибка                                                                                                    |                                                                                      |
| Товар с тако                                                                                                    | ой акцизной маркой уже б<br>продан                                                                                       | ыл                                                                                   |
|                                                                                                    | OK (Enter)                                                                                                    |                                                                                      |
|                                                                                                    |                                                                                                    |                                                                                      |
| Скилка: 0 00                                                                                                    | Сумма и                                                                                                    |                                                                                      |
| Скидка. 0.00                                                                                                    | Сумма ч                                                                                                    |                                                                                      |
| Продать этот товар повторно невозможн                                                                                       | 10.                                                                                                    |                                                                                      |
| Продать этот товар повторно невозможн<br>3. Если код маркировки товара уже зарезер<br>О Мастер                              | ю.<br>рвирован на другой кассе в чеке продажи/возвј                                                                      | рата, то на экран будет выведена ошибка:<br>касса 1 12:11<br>х 461626380 19 0 20     |
| Продать этот товар повторно невозможн<br>3. Если код маркировки товара уже зарезер<br>О Мастер<br>ПРОДАЖА № 1               | ю.<br>рвирован на другой кассе в чеке продажи/возв                                                                       | рата, то на экран будет выведена ошибка:<br>касса 1 12:11<br>v.4.6.167-6380 19.10.20 |
| Продать этот товар повторно невозможн<br>3. Если код маркировки товара уже зарезер<br>О Мастер<br>ПРОДАЖА № 1               | ю.<br>рвирован на другой кассе в чеке продажи/возв                                                                       | рата, то на экран будет выведена ошибка:<br>касса 1 12:11<br>v.4.6.167-6380 19.10.20 |
| Продать этот товар повторно невозможн<br>3. Если код маркировки товара уже зарезер<br>О Мастер<br>ПРОДАЖА № 1               | ю.<br>рвирован на другой кассе в чеке продажи/возвј                                                                      | рата, то на экран будет выведена ошибка:<br>касса 1 12:11<br>v.4.6.167-6380 19.10.20 |
| Продать этот товар повторно невозможн<br>3. Если код маркировки товара уже зарезер<br>О Мастер<br>ПРОДАЖА № 1               | ю.<br>рвирован на другой кассе в чеке продажи/возв<br>Ошибка                                                             | рата, то на экран будет выведена ошибка:<br>касса 1 12:11<br>v.4.6.167-6380 19.10.20 |
| Продать этот товар повторно невозможн<br>3. Если код маркировки товара уже зарезен<br>Мастер<br>ПРОДАЖА № 1<br>Товар с тако | ю.<br>рвирован на другой кассе в чеке продажи/возв<br>Ошибка<br>ой акцизной маркой уже б<br>зарезервирован               | оата, то на экран будет выведена ошибка:<br>касса 1 12:11<br>v.4.6.167-6380 19.10.20 |
| Продать этот товар повторно невозможн<br>3. Если код маркировки товара уже зарезер<br>Мастер<br>ПРОДАЖА № 1<br>Товар с тако | ю.<br>рвирован на другой кассе в чеке продажи/возв<br>Ошибка<br>ой акцизной маркой уже б<br>зарезервирован<br>ОК (Enter) | оата, то на экран будет выведена ошибка:<br>касса 1 12:11<br>v.4.6.167-6380 19.10.20 |
| Продать этот товар повторно невозможн<br>3. Если код маркировки товара уже зарезен<br>Мастер<br>ПРОДАЖА № 1<br>Товар с тако | ю.<br>рвирован на другой кассе в чеке продажи/возв<br>Ошибка<br>Ой акцизной маркой уже б<br>зарезервирован<br>ОК (Enter) | рата, то на экран будет выведена ошибка:<br>касса 1 12:11<br>v.4.6.167-6380 19.10.20 |
| Продать этот товар повторно невозможн<br>3. Если код маркировки товара уже зарезен<br>Мастер<br>ПРОДАЖА № 1<br>Товар с тако | ю.<br>рвирован на другой кассе в чеке продажи/возв<br>Ошибка<br>Ой акцизной маркой уже б<br>зарезервирован<br>ОК (Enter) | ата, то на экран будет выведена ошибка:<br>касса 1 12:11<br>v.4.6.167-6380 19.10.20  |

|      | О Мастер                  | ировки товара отс         | утствует в списке разрешенных к прода                                                               | же, то на экран будет выведена ошибка:<br>касса 1 12:12<br>v.4.6.167-6380 19.10.20 |
|------|---------------------------|---------------------------|----------------------------------------------------------------------------------------------------|------------------------------------------------------------------------------------|
|      | продаж                    | A №1                      |                                                                                                    |                                                                                    |
|      |                           |                           |                                                                                                    |                                                                                    |
|      |                           |                           | Ошибка                                                                                              |                                                                                    |
|      |                           | Товар с                   | такой акцизной марко<br>к продаже                                                                   | ой запрещен                                                                        |
|      |                           |                           | OK (Enter)                                                                                          |                                                                                    |
|      |                           |                           |                                                                                                    |                                                                                    |
|      | Скидка:                   | 0.00                      |                                                                                                    | Сумма чека: 0.00                                                                   |
| 5. E | сли штрих-ко,<br>О Мастер | д для проверки в (        | елом списке отсутствует, то на экран бу                                                             | удет выведена ошибка:<br>касса 1 12:16<br>v.4.6.167-6380 19.10.20                  |
|      |                           |                           |                                                                                                    |                                                                                    |
|      | продаж                    | A №1                      |                                                                                                    |                                                                                    |
|      | ПРОДАЖ                    | A №1                      |                                                                                                    |                                                                                    |
|      | продаж                    | A № 1                     | Ошибка                                                                                              |                                                                                    |
|      | продаж                    | А №1<br>Товар с<br>к прод | <b>Ошибка</b><br>такой акцизной марко<br>аже. Не заполнен штр<br>проверки в белом спи               | ой запрещен<br>рих-код для<br>иске                                                 |
|      | ПРОДАЖ                    | А №1<br>Товар с<br>к прод | <b>Ошибка</b><br>такой акцизной марко<br>аже. Не заполнен штр<br>проверки в белом спи<br>ОК (Enter) | ой запрещен<br>мих-код для<br>іске                                                 |
|      | ПРОДАЖ                    | А №1<br>Товар с<br>к прод | <b>Ошибка</b><br>такой акцизной марко<br>аже. Не заполнен штр<br>проверки в белом спи<br>ОК (Enter) | ой запрещен<br>мих-код для<br>иске                                                 |

|                                |                                     |                                                                     | кас<br>v.4.6.1                            | 67-6380 19.10              |
|--------------------------------|-------------------------------------|---------------------------------------------------------------------|-------------------------------------------|----------------------------|
| ПРОДАЖА                        | Nº 1                                |                                                                     |                                           |                            |
|                                |                                     |                                                                     |                                           |                            |
|                                |                                     | Ошибка                                                              |                                           |                            |
|                                | Товар с так<br>к продаж<br>акцизной | ой акцизной марк<br>ке. Не найдено со<br>марки и штрих-ко<br>списке | кой запрещен<br>ответствие<br>ода в белом |                            |
|                                |                                     | OK (Enter)                                                          |                                           |                            |
|                                |                                     |                                                                     |                                           |                            |
|                                |                                     |                                                                     |                                           |                            |
| Скидка: <b>0.0</b>             | 00                                  |                                                                     | Сумма чека:                               | 0.00                       |
| Если проверить ст              | гатус кода маркиров                 | ки не удадось, то на экран буде                                     |                                           |                            |
| Мастор                         |                                     | и пе удалось, то на экран суде                                      | т выведена ошиока.<br>кас                 | ca 1 12:1                  |
| О Мастер                       | No 1                                | анте удолосо, то на экран оуде                                      | кас<br>v.4.6.1                            | ca 1 12:1<br>67-6380 19.10 |
| О <sub>Мастер</sub><br>ПРОДАЖА | № 1                                 | onne yaanees, to na shpar oyae                                      | кас<br>v.4.6.1                            | cal 12:1<br>67-6380 19.10  |
| О <sup>Мастер</sup><br>ПРОДАЖА | № 1                                 | onne ygoroeo, ro na shpar oyge                                      | кас<br>v.4.6.1                            | ca 1 12:1<br>67-6380 19.10 |
| О Мастер<br>ПРОДАЖА            | Nº 1                                | Ошибка                                                              | кас<br>v.4.6.1                            | ca 1 12:1                  |
| Мастер ПРОДАЖА                 | № 1                                 | Ошибка                                                              | кас<br>v.4.6.1                            | ca 1 12:1                  |
| Мастер ПРОДАЖА                 | № 1<br>Неизвестн                    | <b>Ошибка</b><br>ый статус акцизн<br>сервере                        | кас<br>v.4.6.1                            | ca 1 12:1                  |
| Мастер ПРОДАЖА                 | № 1<br>Неизвестн                    | <b>Ошибка</b><br>ый статус акцизн<br>сервере<br>ОК (Enter)          | кас<br>v.4.6.1                            | ca 1 12:1                  |
| Мастер ПРОДАЖА                 | № 1<br>Неизвестн                    | <b>Ошибка</b><br>ый статус акцизн<br>сервере<br>ОК (Enter)          | кас<br>v.4.6.1                            | ca 1 12:1                  |
| Мастер ПРОДАЖА                 | № 1<br>Неизвестн                    | <b>Ошибка</b><br>ый статус акцизн<br>сервере<br>ОК (Enter)          | кас<br>v.4.6.1                            | ca 1 12:1                  |
| Мастер ПРОДАЖА                 | № 1<br>Неизвестн                    | <b>Ошибка</b><br>ый статус акцизн<br>сервере<br>ОК (Enter)          | кас<br>v.4.6.1                            | ca 1 12:1                  |

# Разрешительный режим

Настройками программы предусмотрена возможность использования разрешительного режима — обязательной дополнительной проверки кода маркировки в системе цифровой маркировки "Честный знак".

| Q | ) Если в кас<br>уведомле | совой программе заданы некорректные настройки для использования разрешительного режима, то на экран будет вы<br>ние: | іведено |
|---|--------------------------|----------------------------------------------------------------------------------------------------|---------|
|   |                          |                                                                                                    |         |

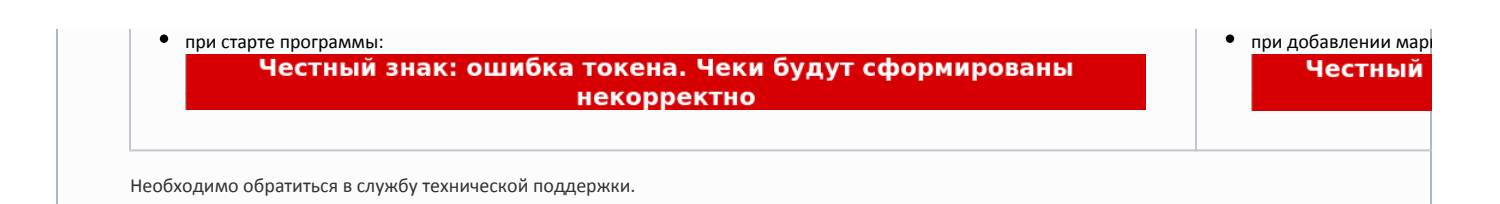

1. Если был отсканирован корректный и валидный код маркировки, проверяемый товар не был продан ранее и разрешен к продаже, то такой товар будет добавлен в чек:

| ПРОДАЖА № 1<br>МОЛОКО «ДОМИК В ДЕРЕВНЕ»<br>MOЛОКО «ДОМИК В ДЕРЕВНЕ»<br>1.000 x 32.00 - 0.00 = 32.00<br>Скидка: 0.00 Сумма чека: 32.000<br>Скидка: 0.00 Сумма чека: 32.000<br>Скидка: 0.00 Сумма чека: 32.000<br>Смидка: 0.00 Сумма чека: 32.000<br>Смидка: 0.00 Сумма чека: 32.000<br>Сумма чека: 32.000<br>Смидка: 0.00 Сумма чека: 32.000<br>Сумма чека: 32.000<br>Сумма чека: 32.0000 | _ мастер                        |                        |                                                 | кас<br>v.4.6.1           | ca 1 15:53<br>67-6380 19.10.2 |
|----------------------------------------------------------------------------------------------------|---------------------------------|------------------------|-------------------------------------------------|--------------------------|-------------------------------|
| МОЛОКО «ДОМИК В ДЕРЕВНЕ»<br>МОЛОКО «ДОМИК В ДЕРЕВНЕ»<br>1.000 x 32.00 - 0.00 = 32.00<br>Скидка: 0.00 Сумма чека: 32.00<br>Скидка: 0.00 Сумма чека: 32.00<br>Мастер хасса 240 14.4<br>Мастер хасса 240 14.4<br>ПРОДАЖА № 1<br>Мастер Хасса 240 14.4<br>Не удалось выполнить проверку кода<br>маркировки (Ошибка соединения с<br>сервером)<br>ОК (Enter)<br>ОК (Enter)                                                                                                    | ПРОДАЖА                         | Nº 1                   |                                                 |                          |                               |
| МОЛОКО «ДОМИК В ДЕРЕВНЕ»<br>1.000 × 32.00 - 0.00 = 32.00<br>Скидка: 0.00 Сумма чека: 32.000<br>сми чет связи с сервером системы "честный знак", то на экран будет выведена ошибка<br>от чет связи с сервером системы "честный знак", то на экран будет выведена ошибка<br>от чет связи с сервером системы "честный знак", то на экран будет выведена ошибка<br>от чет связи с сервером системы "честный знак", то на экран будет выведена ошибка<br>продАЖА № 1<br>Ошибка<br>Не удалось выполниить проверку кода<br>маркировки (Ошибка соединения с<br>сервером)<br>ОК (Enter)                                                                                                    | молоко «дом                     | ИК В ДЕРЕВНЕ»          |                                                 |                          | 1 32.00                       |
| Скидка: 0.00<br>Скидка: 0.00<br>Мастер №асстром системы "Честный знак", то на экран будет выведена ошибка:<br>Мастер №асса 240 144<br>№ 1<br>ПРОДАЖА № 1                                                                                                    | молоко                          | «ДОМИК Е               | 3 ДЕРЕВНЕ»                                      |                          | Отд. 0                        |
| Скидка: 0.00<br>Си нет связи с сервером системы "Честный знак", то на экран будет выведена ошибка:<br>Мастер Касса 240 144<br>Уч.6.212-4666 10.08<br>ПРОДАЖА № 1                                                                                                    | 1.000 X                         | <b>32.00 -</b> 0.0     | 10                                              | =                        | 32.00                         |
| Скидка: 0.00 Системы "Честный знак", то на экран будет выведена ошибка:<br>Мастер Касса 240 14:4<br>V4.6.212-4666 10.08<br>ПРОДАЖА № 1<br>Ошибка<br>Не удалось выполнить проверку кода<br>маркировки (Ошибка соединения с<br>сервером)<br>ОК (Enter)                                                                                                    | скидка: <b>0.00</b>             | )                      |                                                 | Сумма чека: Эл           | 2.00                          |
| ПРОДАЖА № 1<br>Скидка: 0.00                                                                                                    | сли нет связи с сер<br>О Мастер | вером системы "Честн   | ный знак", то на экран будет                    | выведена ошибка:<br>касс | a 240 14:40                   |
| Ошибка<br>Не удалось выполнить проверку кода<br>маркировки (Ошибка соединения с<br>сервером)<br>ОК (Enter)                                                                                                    | ПРОДАЖА                         | Nº 1                   |                                                 | V. 11012                 | 11-1000 10.00.                |
| Не удалось выполнить проверку кода<br>маркировки (Ошибка соединения с<br>сервером)<br>ОК (Enter)<br>Скидка: <b>0.00</b>                                                                                                    |                                 |                        | Ошибка                                          |                          |                               |
| ОК (Enter)<br>Скидка: 0.00 Сумма чека: 0.00                                                                                                    |                                 | Не удалось<br>маркиров | ь выполнить про<br>ки (Ошибка сое,<br>сервером) | верку кода<br>динения с  |                               |
| Скидка: 0.00 Сумма чека: 0.00                                                                                                    |                                 |                        |                                                 |                          |                               |
| Скидка: 0.00 Сумма чека: 0.00                                                                                                    |                                 |                        | OK (Enter)                                      |                          |                               |
|                                                                                                    |                                 |                        | OK (Enter)                                      |                          |                               |

Настройками программы предусмотрена возможность игнорировать ошибки обращения к серверу системы "Честный знак". В этом случае ошибка не будет выведена на экран, товар будет добавлен в чек.

3. Если срок годности товара истек, то на экран будет выведена ошибка:

| 🔾 Мастер |                                    | Le chile e chile e ce c                                           |                                        | касса 8<br>v.4.6.253-6518 | 08:45<br>28.03.24 |
|----------|------------------------------------|-------------------------------------------------------------------|----------------------------------------|---------------------------|-------------------|
| продаж   | (A № 1                             |                                                                   |                                        |                           |                   |
|          |                                    |                                                                   |                                        |                           |                   |
|          |                                    | Ошибка                                                            |                                        |                           |                   |
|          | Ошибка п<br>позиции 'МС<br>Товар с | роверки кода ма<br>ОЛОКО "ДОМИК  <br>таким кодом мар<br>просрочен | аркировки<br>В ДЕРЕВНЕ'''.<br>экировки |                           |                   |
|          |                                    | OK (Enter)                                                        |                                        |                           |                   |
|          |                                    |                                                                   |                                        |                           |                   |
| Скидка:  | 0.00                               |                                                                   | Сумма чек                              | a: <b>0.(</b>             | 00                |

4. Если товар продан или код маркировки товара отсутствует в списке разрешенных к продаже, то на экран будет выведена одна из следующих ошибок:

| 🔾 Мастер |                                                                                   |                                                    | к<br>v.4.6                           | acca 8 09:05<br>5.253-6518 28.03.24 | 🔷 Мастер  |                         |
|----------|-----------------------------------------------------------------------------------|----------------------------------------------------|--------------------------------------|-------------------------------------|-----------|-------------------------|
| ПРОДАЖ   | <a 1<="" td="" №=""><td></td><td></td><td></td><td>ПРОДАЖИ</td><td>A № 1</td></a> |                                                    |                                      |                                     | ПРОДАЖИ   | A № 1                   |
|          |                                                                                   |                                                    |                                      |                                     |           |                         |
|          |                                                                                   | Ошибка                                             |                                      |                                     |           |                         |
|          | Ошибка г<br>позиции 'Мо<br>Код ма                                                 | роверки кода м<br>ОЛОКО "ДОМИК<br>аркировки не в с | аркировки<br>В ДЕРЕВНЕ'''.<br>бороте |                                     |           | Оши<br>позиц<br>Товар с |
|          |                                                                                   | OK (Enter)                                         |                                      |                                     |           |                         |
|          |                                                                                   |                                                    |                                      |                                     |           |                         |
|          |                                                                                   |                                                    |                                      |                                     |           |                         |
| Скидка:  | 0.00                                                                              |                                                    | Сумма чека:                          | 0.00                                | Скидка: С | 0.00                    |

| 5. | 5. Если был отсканирован некорректный код маркировки, то на | экран будет выведена ошибка: |
|----|-------------------------------------------------------------|------------------------------|
|    |                                                             |                              |

| О Маст          | ер                          |                                              |                                         |                                                                                       | v                                                                                                    | касса 8 09:25<br>.4.6.253-6518 28.03.24        |
|-----------------|-----------------------------|----------------------------------------------|-----------------------------------------|---------------------------------------------------------------------------------------|----------------------------------------------------------------------------------------------------|------------------------------------------------|
| ПРОДА           | АЖА                         | Nº 1                                         |                                         |                                                                                       |                                                                                                    |                                                |
|                 |                             |                                              |                                         |                                                                                       |                                                                                                    |                                                |
|                 | _                           |                                              |                                         |                                                                                       |                                                                                                    | _                                              |
|                 |                             |                                              |                                         | Ошибка                                                                                |                                                                                                    |                                                |
|                 |                             | Ошиб<br>позици<br>Ко                         | бка пр<br>и 'МОЈ<br>од мар              | оверки кода м<br>ТОКО "ДОМИК<br>окировки неко                                         | аркировки<br>В ДЕРЕВНЕ'''.<br>рректен                                                                                  |                                                |
|                 |                             |                                              |                                         | OK (Enter)                                                                            |                                                                                                    |                                                |
|                 |                             |                                              |                                         |                                                                                       |                                                                                                    |                                                |
| Скидк           | a: <b>0.0</b>               | 0                                            |                                         |                                                                                       | Сумма чека                                                                                                    | a: <b>0.00</b>                                 |
|                 |                             |                                              |                                         |                                                                                       |                                                                                                    |                                                |
| О Маст          | нирован<br>ер               | ный код маркі                                | ировки тов                              | ара не найден, то на экра                                                             | ан будет выведена ошиб<br>v                                                                                            | ка:<br>касса 8 09:37<br>.4.6.253-6518 28.03.24 |
| О Маст<br>ПРОДА | нирован<br>ер<br>АЖА        | ный код маркі<br>№ 1                         | ировки тов                              | ара не найден, то на экра                                                             | ан будет выведена ошибі<br>v                                                                                           | ka:<br>kacca 8 09:37<br>.4.6.253-6518 28.03.24 |
| О Маст<br>ПРОД  | нирован<br>ер<br><b>\ЖА</b> | ный код маркі<br>№ 1                         | ировки тов                              | ара не найден, то на экра                                                             | ан будет выведена ошибі<br>v                                                                                           | Ka:<br>kacca 8 09:37<br>.4.6.253-6518 28.03.24 |
| О Маст<br>ПРОДА | нирован<br>ер<br>АЖА        | ный код маркі<br>№ 1                         | ировки тов                              | ара не найден, то на экра<br>Ошибка                                                   | ан будет выведена ошибі<br>v                                                                                           | ka:<br>kacca 8 09:37<br>.4.6.253-6518 28.03.24 |
| О Маст<br>ПРОДА | нирован<br>ер<br>АЖА        | ный код марки<br>№ 1<br>Ошиб<br>позиции<br>р | оровки тов<br>бкапр<br>и 'МОЈ<br>(од ма | ара не найден, то на экра<br>Ошибка<br>оверки кода м<br>ТОКО "ДОМИК<br>аркировки не н | ан будет выведена ошибі<br>•<br>•<br>Паркировки<br>В ДЕРЕВНЕ'''.<br>•айден                                             | Ka:<br>Kacca 8 09:37<br>.4.6.253-6518 28.03.24 |
| О Маст<br>ПРОДА | нирован<br>ер<br>АЖА        | ный код марки<br>№ 1<br>Ошиб<br>позици<br>Р  | окапр<br>и 'МОЈ<br>одма                 | ошибка<br>Ошибка<br>оверки кода м<br>ТОКО "ДОМИК<br>аркировки не н<br>ОК (Enter)      | ан будет выведена ошибі<br>•<br>•<br>•<br>•<br>•<br>•<br>•<br>•<br>•<br>•<br>•<br>•<br>•<br>•<br>•<br>•<br>•<br>•<br>• | Ka:<br>Kacca 8 09:37<br>.4.6.253-6518 28.03.24 |
| О Маст<br>ПРОДА | нирован<br>ер<br>АЖА        | ный код марки<br>№ 1<br>Ошиб<br>позиции<br>Р | іровки тов<br>бкапр<br>и 'МОЈ<br>(одма  | ошибка<br>оверки кода м<br>ТОКО "ДОМИК<br>ркировки не н<br>ОК (Enter)                 | ан будет выведена ошибі<br>•<br>В ДЕРЕВНЕ"'.<br>•айден                                                                 | Ka:<br>Kacca 8 09:37<br>.4.6.253-6518 28.03.24 |

7. Если был отсканирован невалидный код маркировки, то на экран будет выведена одна из следующих ошибок:

| Macrep                                   |                                                            |                                                                    |                                                                                                    | K<br>v.4.6                                                                                         | acca 8 09:42<br>5.253-6518 28.03.24                    | 🖸 Мастер              |           |
|------------------------------------------|------------------------------------------------------------|--------------------------------------------------------------------|----------------------------------------------------------------------------------------------------|----------------------------------------------------------------------------------------------------|--------------------------------------------------------|-----------------------|-----------|
| ПРОДАЖА                                  | Nº 1                                                       |                                                                    |                                                                                                    |                                                                                                    |                                                        | ПРОДАЖА               | Nº        |
|                                          |                                                            |                                                                    |                                                                                                    |                                                                                                    |                                                        | _                     |           |
|                                          |                                                            |                                                                    | Ошибка                                                                                                    |                                                                                                    |                                                        |                       |           |
|                                          | Оши<br>позици<br>Код м                                     | бка про<br>и 'МОЛ(<br>иаркиро<br>кр                                | верки кода м<br>ОКО "ДОМИК<br>вки не проши<br>ипто подпис                                                 | аркировки<br>В ДЕРЕВНЕ'''.<br>ел проверку<br>и                                                     |                                                        |                       | пс<br>У і |
|                                          |                                                            |                                                                    | OK (Enter)                                                                                                |                                                                                                    |                                                        |                       |           |
|                                          |                                                            |                                                                    |                                                                                                    |                                                                                                    |                                                        |                       |           |
| Скидка: 0.                               | 00                                                         |                                                                    |                                                                                                    | Сумма чека:                                                                                        | 0 00                                                   | Скилка: 0.            | 00        |
|                                          |                                                            |                                                                    |                                                                                                    | -,                                                                                                 | 0.00                                                   | Charles of            |           |
| сли был отсканиро                        | ован код марки                                             | ровки товара,                                                      | заблокированный одн                                                                                       | им из государственных вед<br>касс                                                                  | омств, то на экран б<br>са 8 10:04                     | будет выведена ошибка | :         |
| сли был отсканирс<br>О Мастер<br>ПРОЛАЖА | ован код марки<br>№ 1                                      | ровки товара,                                                      | заблокированный одн                                                                                       | им из государственных вед<br>касс<br>v.4.6.25                                                      | омств, то на экран б<br>са 8 10:04<br>зэ-6518 28.03.24 | будет выведена ошибка | :         |
| сли был отсканирс<br>Мастер<br>ПРОДАЖА   | ован код марки<br>№ 1                                      | ровки товара,                                                      | заблокированный одн                                                                                       | им из государственных вед<br>касс<br>v.4.6.25                                                      | омств, то на экран б<br>са 8 10:04<br>53-6518 28.03.24 | Будет выведена ошибка | :         |
| сли был отсканирс<br>Мастер<br>ПРОДАЖА   | ован код марки<br>№ 1                                      | ровки товара,                                                      | заблокированный одн                                                                                       | им из государственных вед<br>касс<br>v.4.6.25                                                      | омств, то на экран б<br>са 8 10:04<br>i3-6518 28.03.24 | будет выведена ошибка | :         |
| сли был отсканирс<br>Мастер<br>ПРОДАЖА   | ован код марки<br>№ 1                                      | ровки товара,                                                      | заблокированный одн<br>Ошибка                                                                             | им из государственных вед<br>касс<br>v.4.6.25                                                      | омств, то на экран б<br>са 8 10:04<br>за-6518 28.03.24 | будет выведена ошибка | :         |
| сли был отсканирс<br>Мастер<br>ПРОДАЖА   | ован код марки<br>№ 1<br>Ошиби<br>позиции<br>Това<br>забло | ровки товара,<br>ка прове<br>і 'МОЛОІ<br>р с таки<br>окироваї      | заблокированный одн<br>Ошибка<br>ерки кода ма<br>КО "ДОМИК Е<br>м кодом мар<br>н Роспотребн               | им из государственных вед<br>касс<br>v.4.6.25<br>ркировки<br>деревне".<br>окировки<br>надзором     | омств, то на экран б<br>са 8 10:04<br>53-6518 28.03.24 | Будет выведена ошибка | :         |
| сли был отсканирс<br>Мастер<br>ПРОДАЖА   | ован код марки<br>№ 1<br>Ошиби<br>позиции<br>Това<br>забло | ровки товара,<br>ка прове<br>і 'МОЛОІ<br>р с таки<br>окироваї<br>( | заблокированный одн<br>Ошибка<br>ерки кода ма<br>КО "ДОМИК Е<br>м кодом мар<br>н Роспотребн<br>DK (Enter) | им из государственных вед<br>касс<br>v.4.6.25<br>ркировки<br>3 ДЕРЕВНЕ'''.<br>окировки<br>надзором | омств, то на экран б<br>са 8 10:04<br>53-6518 28.03.24 | Будет выведена ошибка | :         |
| сли был отсканирс<br>Мастер<br>ПРОДАЖА   | ован код марки<br>№ 1<br>Ошиби<br>позиции<br>Това<br>забло | ровки товара,<br>ка прове<br>и 'МОЛО<br>р с таки<br>окирова<br>С   | заблокированный одн<br>Ошибка<br>ерки кода ма<br>КО "ДОМИК Е<br>м кодом мар<br>н Роспотребн<br>ОК (Enter) | им из государственных вед<br>касс<br>v.4.6.25<br>ркировки<br>3 ДЕРЕВНЕ"'.<br>окировки<br>надзором  | омств, то на экран б<br>са 8 10:04<br>53-6518 28.03.24 | Будет выведена ошибка | :         |

Название ведомства может отличаться.

| Настройками п       | рограммы предусм                                                                   | отрена возможность д | обавления товара в чек, если проверн | ка кода марки   | ровки за | вершилась с ошибкой: |
|---------------------|------------------------------------------------------------------------------------|----------------------|--------------------------------------|-----------------|----------|----------------------|
| 🔘 Мастер            |                                                                                    |                      |                                      | касса 240       | 14:51    |                      |
| продаж              | (A № 1                                                                             |                      |                                      | V.4.0.212-4000  | 10.08.22 |                      |
|                     |                                                                                    |                      |                                      |                 |          |                      |
|                     | Выберите действие                                                                  |                      |                                      |                 |          |                      |
|                     | Не удалось выполнить проверку кода<br>маркировки (Ошибка соединения с<br>сервером) |                      |                                      |                 |          |                      |
|                     | Продолж                                                                            | кить (Enter)         | Отмена (ESC)                         |                 |          |                      |
|                     |                                                                                    |                      |                                      |                 |          |                      |
|                     |                                                                                    |                      |                                      |                 |          |                      |
| Скидка: <b>0.00</b> |                                                                                    |                      | Сумма че                             | ка: <b>О.</b> ( | 00       |                      |

Нажмите "Ввод", чтобы добавить товар в чек и продолжить формирование товарной части. Нажмите "Отмена", чтобы не добавлять товар в чек.

### Оплата и закрытие чека

Оплата и закрытие чека с маркированными товарами происходят аналогично закрытию чека с обычным товаром. Оплата маркированных товаров может быть выполнена любыми доступными на кассе типами оплаты. Подробнее про типы оплаты можно прочитать в разделе "Оплата".